## Q: วิธีเข้าเรียนโปรแกรม English Discoveries

1. เข้าเว็บไซต์ศูนย์ภาษา <u>www.diald.nu.ac.th</u> คลิกเมนูด้านซ้าย > NU English Discoveries

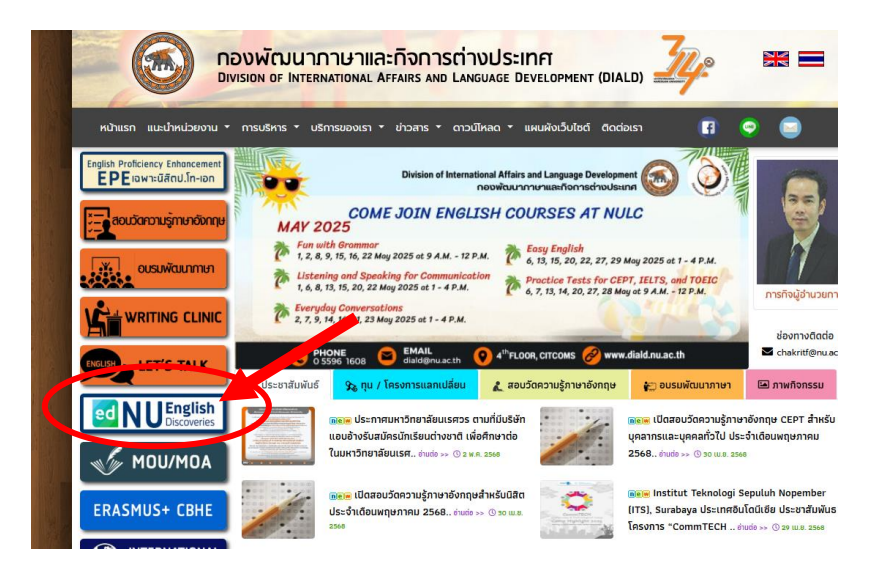

2. คลิกที่ ไอคอนสีเขียว Login ที่อยู่ด้านซ้าย เพื่อเข้าสู่หน้าโปรแกรม

(https://ed22.engdis.com/thai#/login)

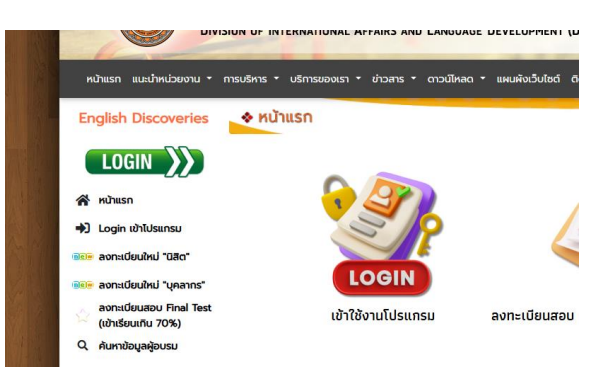

3. จะเข้าสู่หน้า Log in ของโปรแกรม ดังนี้

| English   | Discoveries  |
|-----------|--------------|
| 1         | Member Login |
| User Name |              |
| Password  | Type here    |
|           |              |

4. Username และรหัสผ่านให้ใช้ตามรูปนี้

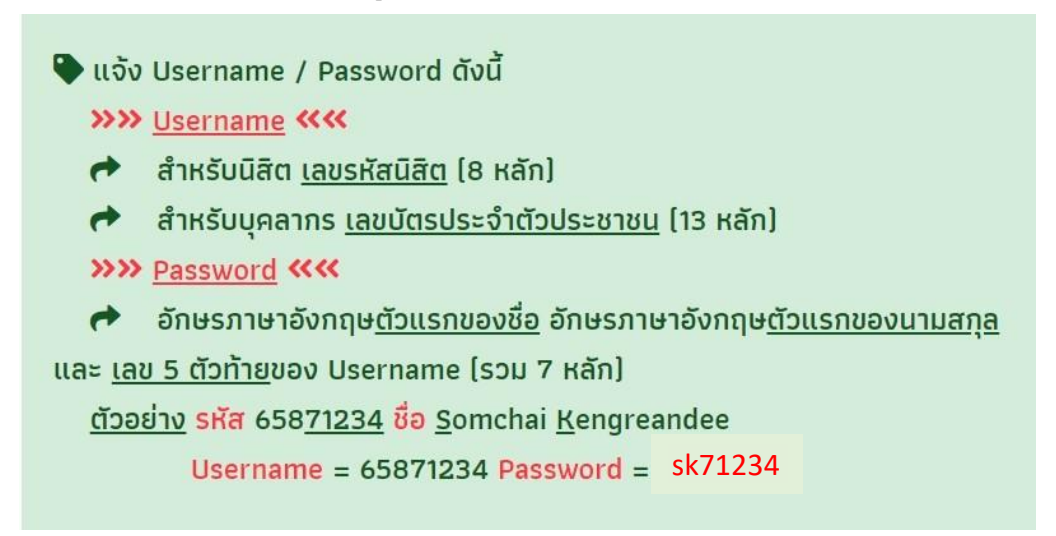

5. เมื่อ Login เรียบร้อยแล้วจะเข้าสู่หน้าจอโปรแกรม

|     |                                | •         |                           | <br>,    | •                         | • • • • • • • • • |   |                                       |         | 7 I H M    |
|-----|--------------------------------|-----------|---------------------------|----------|---------------------------|-------------------|---|---------------------------------------|---------|------------|
| ×   | ed English<br>Discoveries Hell | c         | -                         |          |                           |                   |   |                                       |         | [ 10 ] ?   |
| A   |                                |           |                           |          |                           |                   |   |                                       |         | A1         |
| \$  |                                |           |                           |          |                           |                   |   |                                       |         | CEFR LEVEL |
| æ   |                                |           |                           | Ba       | asic 1                    |                   |   |                                       | 2       |            |
| ê   | <                              |           |                           | 5        | Start Over                |                   |   |                                       |         | >          |
| i 🕒 |                                |           |                           |          |                           |                   |   | -                                     |         |            |
|     |                                |           |                           |          |                           |                   |   | -7                                    |         |            |
|     |                                | ĊĤ        | 100%<br>Course Completion | <u>=</u> | 80%<br>Average Test Score |                   | 8 | 06 : 47<br>Hrs. Mins.<br>Time on Task |         |            |
|     |                                | All Units | 5                         |          |                           |                   |   | My F                                  | rogress |            |

6. ที่หน้า Banner จะแสดงชื่อ Level หากต้องการไป Level ถัดไปให้คลิกที่เครื่องหมาย > เพื่อไปเลเวลถัดไป

- Image: base in the series
  100% Counter Completion
  20% Average that Score
  20 St 47 Tore on Task

  All Units
  Image: base for the score
  Image: base for the score
  Image: base for the score

  Image: base for the score
  Image: base for the score
  Image: base for the score
  Image: base for the score

  Image: base for the score
  Image: base for the score
  Image: base for the score
  Image: base for the score

  Image: base for the score
  Image: base for the score
  Image: base for the score
  Image: base for the score

  Image: base for the score
  Image: base for the score
  Image: base for the score
  Image: base for the score

  Image: base for the score
  Image: base for the score
  Image: base for the score
  Image: base for the score

  Image: base for the score
  Image: base for the score
  Image: base for the score
  Image: base for the score

  Image: base for the score
  Image: base for the score
  Image: base for the score
  Image: base for the score

  Image: base for the score
  Image: base for the score
  Image: base for the score
  Image: base for the score

  Image: base for the score
  Image: base for the score
  Image: base for the score
  Image: base for the score

  Image: base for the score<
- 7. ในบทเรียนจะแบ่งเป็น Unit ย่อยๆ โดยผู้เรียนต้องเรียนให้ครบเกิน 70% ตามเงื่อนไขจึงจะมีสิทธิ์สมัครสอบ Final Test

8. โปรแกรมจะแสดงความก้าวหน้าในการเรียนเป็น % โดยท่านสามารถเช็คความก้าวหน้าของท่านว่าครบเกิน 70% ตามวันที่ กำหนดได้ที่หัวข้อ Course Completion

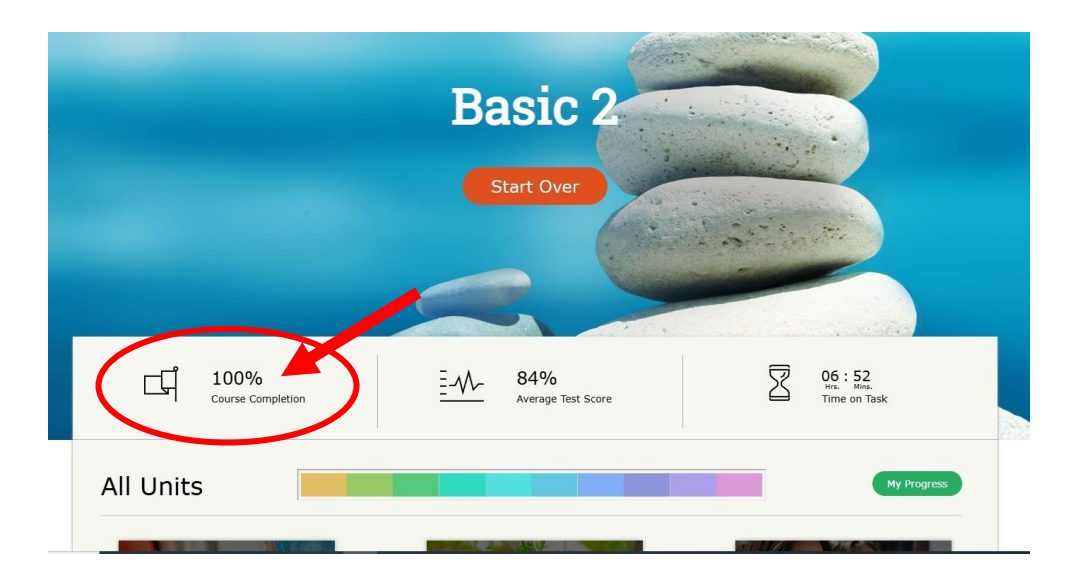

ผู้เรียนต้องเรียนให้ครบเกิน 70% ตามเงื่อนไขจึงจะมีสิทธิ์สมัครสอบ Final Test โดยท่านสามารถดูปฏิทินการสมัครสอบ Final Test ได้ที่ <u>https://www.diald.nu.ac.th/download/englishdiscoveries/ปฏิทินการสอบ%</u>
<u>20Final%20Test%20(English%20Discovery)%202568.pdf</u> ซึ่งจะแจ้งกำหนดการตัดรอบผู้มีสิทธิ์สอบ วันรับสมัคร และ วันที่สอบ ตามรูป

|                                                                       | ปฏิทิมการสอบวัดความรู้ภาษาอึงกฤษ Final Test (English Discoveries)<br>สำหรับนิสิตและบุคลากรมหาวิทยาลัยนเรศวร มกราคม 2568 - อันวาคม 2568 |                                                                                                    |                                                                                                    |                                                                                                  |                                                                     |                                         |
|-----------------------------------------------------------------------|----------------------------------------------------------------------------------------------------|----------------------------------------------------------------------------------------------------|----------------------------------------------------------------------------------------------------|--------------------------------------------------------------------------------------------------|---------------------------------------------------------------------|-----------------------------------------|
| ายละเอียดกิจกรรม<br>ประจำเดือน                                        | กุมภาพันธ์ 2568(1)                                                                                                    | กุมภาพันธ์<br>2568(2)                                                                                                 | มีนาคม 2568<br>(สุดท้าย 2/2567)                                                                                 | เมษายน 2568                                                                                      | พฤษภาคม 2568<br>(สุดท้าย 3/2567)                                    | มิถุพายน 2568                           |
| อบสิทธิ์สมัครสอบ<br>เรียนครบ 70 %)                                    | ภายในวันที่<br>26 ม.ค. 68                                                                                                    | ภายในวันที่<br>16 ก.พ. 68                                                                                             | ภายในวันที่<br>9 มี.ค. 68                                                                                       | ภายในวันที่<br>20 เม.ย. 68                                                                       | ภายในวันที่<br>5 พ.ค. 68                                            | ภายในวันที่<br>15 มิ.ย. 68              |
| วันเปิดรับสมัคร                                                       | 28 - 30 ม.ค. 68                                                                                                    | 18 - 20 n.w. 68                                                                                                    | 11 - 13 มี.ค 68                                                                                                 | 22 - 24 <b>IN</b> .8. 68                                                                         | 7 - 9 W.A. 68                                                       | 17 - 19 มิ.ย. 68                        |
| วันประกาศรายชื่อ<br>และห้องสอบ                                        | 31 <b>ม.</b> ศ. 68                                                                                                    | 21 n.w. 68                                                                                                    | 14 มี.ค. 68                                                                                                    | 25 tal.e. 68                                                                                     | 10 w.n. 68                                                          | 20 <b>ม</b> ิ.ย. 68                     |
| ันคำเนินการสอบ                                                        | 3 – 7 n.w. 68 *<br>4, 6 n.w. 68 **                                                                                                    | 24 - 28 n.w. 68 *<br>25, 27 n.w. 68 **                                                                                | 17 - 21 มี.ค. 68 *<br>18, 20 มี.ค. 68 **                                                                        | 28-30เม.ย./2พ.ค.68*<br>29, 30 เม.ย. 68 **                                                        | 13–16 w.n. 68*<br>13, 15 w.n. 68**                                  | 23 - 27 มิ.ย. 68*<br>24, 26 มิ.ย. 68 ** |
| ึ่นประกาศผลสอบ                                                        |                                                                                                    | การสะ                                                                                                    | วบ Final Test นิสิตสา<br>หวัดระชาตัมตัดไป หวั                                                                   | มารถรู้ผลสอบ ณ วันสอบ<br>โหรรดรู้ผลสอบ ณ วันสอบ                                                  | ทันที<br>เพื่อย 1 กับ                                               |                                         |
| วันลำเนินการสอบ<br>วันประกาศผลสอบ<br><u>หมายเหตุ</u> ในเวล<br>** นอกเ | 3 - 7 п.м. 68 *<br>4, 6 п.м. 68 **<br>15110115 10:30 - 12:0<br>2215110115 10:30 - 12:0                                                 | 24 - 28 n.w. 68 *<br>25, 27 n.w. 68 **<br>mtai<br><u>struvaciūn</u><br>0 w. uat 13:30 - 15:1<br>8:15 w. uat 13:45 - 2 | 17 - 21 มี.ค. 68 *<br>18, 20 มี.ค. 68 **<br>วบ Final Test นิสิตสำ<br>หลักสูงรระสับกัดไป หม่<br>20 น.<br>2015 น. | 28-30เม.ย./2พ.ค.68**<br>29, 30 เม.ย. 68 **<br>มารถรู้ผลสอบ ณ วันสอบ<br>มีรจากสิ้นสุดการสอบวันสุด | 13-16 พ.ศ. 68*<br>13, 15 พ.ศ. 68**<br>พันที<br>เ <u>ท้าย 1 วั</u> น | 23 - 27 มิ.ย. 68*<br>24, 26 มิ.ย. 68 ** |

- 10. เมื่อท่านเรียนครบตามวันที่ตัดรอบแล้ว จะสามารถสมัครสอบ Final Test ได้ตามวันที่กำหนดในปฏิทิน
- เมื่อท่านสอบ Final Test ใน Level นั้นๆ ผ่านเรียบร้อยแล้ว ท่านสามารถเรียนเข้าเรียนบทเรียน Level ถัดไปในสัปดาห์ถัดไป หลังจากสิ้นสุดช่วงการสอบ Final Test ในเดือนนั้น
- 12. กรณีที่สอบ Final Test ไม่ผ่าน ท่านสามารถสมัครสอบใหม่ในรอบสอบเดือนถัดไป โดยที่ไม่ต้องเรียนบทเรียนซ้ำ